## **Player Standings**

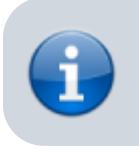

This view provides the current standings of the players.

1/2

## Identify week of play

| Player      |   | •   | •        | +     | -  | +- | ↓9<br>1 |
|-------------|---|-----|----------|-------|----|----|---------|
| on'         | 8 | 6 ( | Games Wo | on 57 | 41 | 16 | 12      |
| /in Tyler   | 7 | 6   | 1        | 52    | 39 | 13 | 12      |
| nt'         | 6 | 5   | 1        | 47    | 38 | 9  | 10      |
| m<br>sonsil | 6 | 5   | 1        | 46    | 33 | 13 | 10      |
| er<br>Inson | 6 | 5   | 1        | 44    | 31 | 13 | 10      |

- 1. Move with the mouse over a column icon or title, or over a number within this column, to explain for what the value stands for. Move out to remove the display.
- 2. Tap on a column icon or title, or on a number within this column, to explain for what the value stands for. Tap again to remove the display.
- 3. Note that your league might have a different color theme.

## **Columns explained**

| lcon                                         | Title   | Meaning  |                                                                                                    |  |  |  |  |
|----------------------------------------------|---------|----------|----------------------------------------------------------------------------------------------------|--|--|--|--|
|                                              | Played  | Games pl | ayed in the season                                                                                                    |  |  |  |  |
| Season name Any name to identi               |         |          | Any name to identify the season, for example "Winter / Spring 2018".                                                                                                    |  |  |  |  |
| Divisions                                    |         |          | Select the divisions for the season, or none if there are no divisions. To add additional division names, set up divisions first.                                                                                                    |  |  |  |  |
| Sort Divisions Sort divisions by id or name. |         |          | Sort divisions by id or name.                                                                                                    |  |  |  |  |
| Season weeks                                 |         | eks      | Length of the regular season in weeks. Only match days are to be considered, no skip dates.                                                                                                    |  |  |  |  |
| Seas                                         | son sta | rt       | Date of the first match day of the season.                                                                                                    |  |  |  |  |
| Player cutoff                                |         | off      | Captains cannot add or migrate players after <i>Player cutoff</i> . Will be set to the end of regular Season by default. Change the date if you add skip dates later.                                                                                                    |  |  |  |  |
| Offset hours                                 |         | rs       | How many hours this week's schedule should be displayed after the league<br>play date.<br>Example 1: Set this to 3 hours if your league regularly plays past midnight.<br>Example 2: Set this to 24 hours if your league plays on Saturdays and<br>Sundays, where Saturdays would be the league play dates entered in the<br>Season Setup. |  |  |  |  |

| Skip dates               | <ul> <li>Enter Skip dates for days the league will not play matches, e.g. holidays. To enter more than 1 date tap Save after each Skip date entered. Schedules and match dates are updated.</li> <li>Past dates: if a Skip date lies in the past a checkbox will show when adding or removing this date. Check the checkbox to update matches in the past, uncheck to leave the recorded match dates unchanged.</li> <li>Multi-league: if this league belongs to a multi-league setup and the date applies to this league only, check the checkbox.</li> </ul> |
|--------------------------|----------------------------------------------------------------------------------------------------|
| Mid season<br>Qualifiers | How many weeks a player has to have played to qualify for <u>Mid season</u> events.<br>Set the date to the last day of play which is included in the count. If no date is<br>set, then it's the last day of the regular season. Set to 0 if not used.                                                                                                    |
| Tournament<br>Qualifiers | How many weeks a player has to have played to qualify for <u>Tournaments</u> . Set<br>the date to the last day of play which is included in the count. If no date is set,<br>then it's the last day of the regular season. This should not be the day after the<br>last match, but the day before tournaments. Set to 0 if not used.                                                                                                    |
| Playoffs Qualifiers      | How many weeks a player has to have played to qualify for <u>Playoffs</u> . Set the date to the last day of play which is included in the count, e.g. the day before playoffs start. If no date is set, then it's the last day of the regular season. Set to 0 if not used.                                                                                                    |
| Award Qualifiers         | How many weeks a player has to have played to qualify for <u>Awards</u> . Set the date to the last day of play which is included in the count. If no date is set, then it's the last day of the regular season. Set to 0 if not used.                                                                                                    |
| Configuration ID         | The config ID is set to the latest configuration information in the db when creating a new season. Do not change the default number unless the season format has changed AFTER the season has been set up!                                                                                                    |
| Active season            | Check to make this season active. You cannot activate before you have<br>assigned the <i>teams</i> to this season. If selected, then this flag will be reset for all<br>other seasons of this league in the database. <b>WARNING</b> : making a previous<br>season <i>active</i> will overwrite division and bar setup of teams!                                                                                                    |

## **Ranking Order**

Ranking of players is determined in the following order:

From: https://wiki.bethicoleague.com/ - Bethico League

Permanent link: https://wiki.bethicoleague.com/doku.php?id=en:help:site:player-positions&rev=1667392243

Last update: 2022/11/02 19:30